**1.** This is the **HOME** page for AnnualCreditReport.com

On this page you will use the pull-down list to select the **<u>State</u>** you are in. Then select the **<u>Request Report</u>** button.

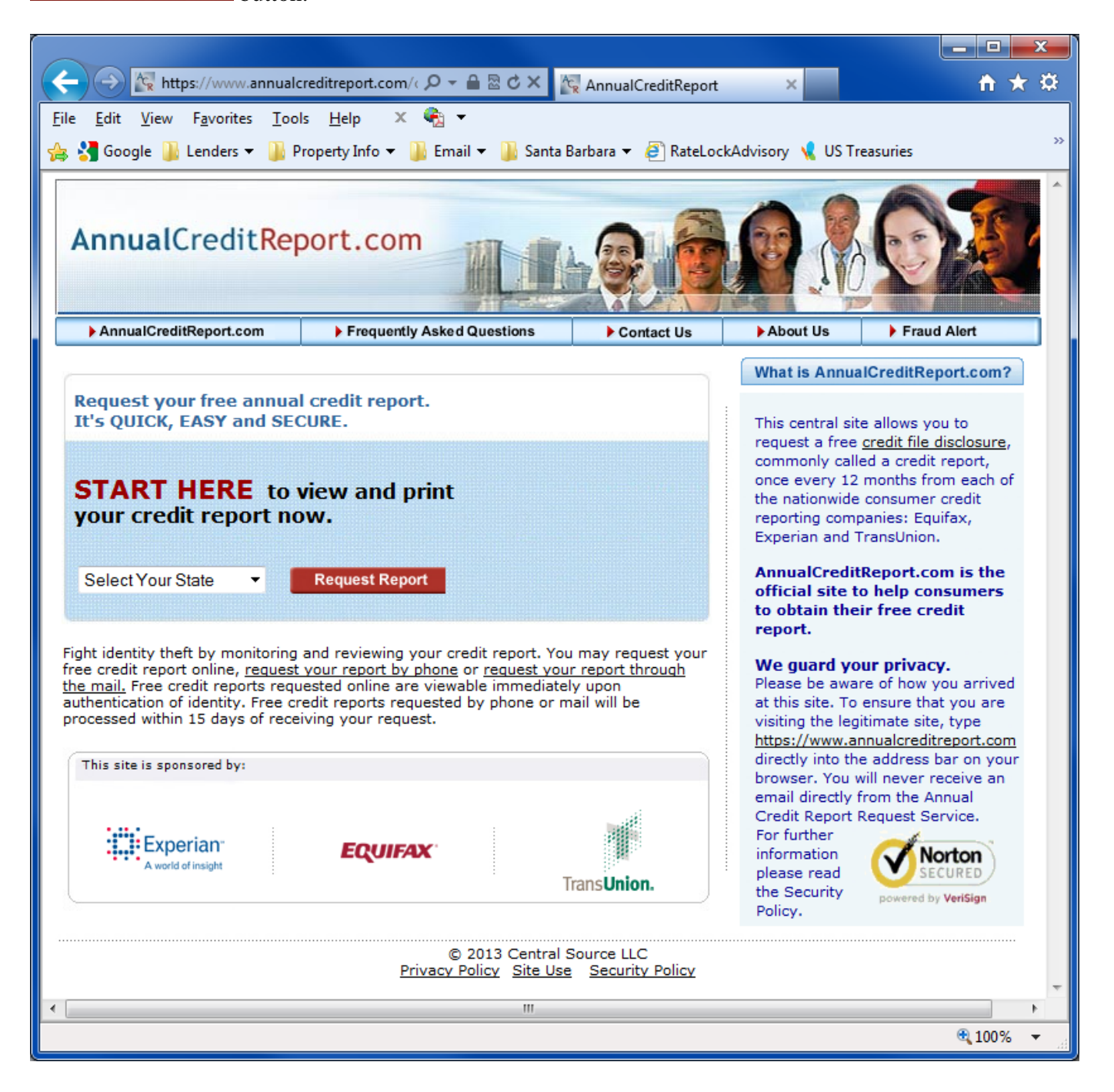

**2.** On this page you will put some indentifying information about yourself in several fields. If you haven't been at your current home address for at least 2 years, you will need to put in your previous address. After that, you'll need to complete the "Captcha" security feature at the bottom of the page, wherein you type the characters you see in the provided picture, into the last field, and then click **CONTINUE** 

|                                |                     |                                    |                                        |           |                     |                    | x          |
|--------------------------------|---------------------|------------------------------------|----------------------------------------|-----------|---------------------|--------------------|------------|
|                                | ps://www.anr        |                                    |                                        | `reditRe  | nort                | × 📃 🏠              | <b>+ ¤</b> |
| File Edit View                 | Favorites           | Tools Help X                       |                                        | srearine  | port                |                    | ~ ~        |
|                                | Lenders -           | Property Info                      | Tel 🗸 🗋                                | Santa     | Barbara 💌 🏅         | Ratel ockAd        | wisony >>  |
|                                | Donort              | Property into v                    |                                        | Janta     | barbara · •         |                    | /isory     |
| AnnualCredit                   | кероп.со            | m                                  |                                        |           |                     |                    |            |
| AnnualCreditReport             | t.com               | Frequently Asked Questions         | Contact                                | t Us      | ► About Us          | Fraud Alert        |            |
| PLEASE PROVI                   | DE ALL OF TH        | E PERSONAL INFO                    | RMATION REQ                            | UIRED     | BELOW.              |                    |            |
| This information is            | s needed to be      | gin the process of det             | ermining your id                       | entity ar | nd finding your     | Norton<br>SECURED  |            |
| more about the us              | e of and prote      | ction of this informatio           | n.                                     | yption P  | oncy to learn       |                    |            |
| * = Required Field             |                     |                                    |                                        |           |                     |                    |            |
|                                |                     | Middle                             |                                        |           |                     |                    |            |
| *First Name!                   |                     | Initial:                           | Last Name!                             |           |                     | Sumo:              | - I        |
| *Date of Birth:                | -                   | <b>-</b>                           |                                        |           |                     |                    |            |
|                                | Month               | Day Year (1111)                    |                                        |           |                     |                    |            |
| *Social Security<br>Number:    |                     | -                                  |                                        |           |                     |                    |            |
|                                | SSN will be encrypt | ed for your protection             |                                        |           |                     |                    |            |
| you view or print              | your credit report  | ns, you want no more than<br>      | n the last four digits                 | of your S | ocial Security Num  | iber to appear whe | -          |
| Current Address                |                     |                                    |                                        |           |                     |                    | =          |
| *Line 1:                       |                     |                                    | Line 2:                                |           |                     |                    |            |
| *City:                         |                     | *State:                            | California                             | •         | *Zlp Code:          |                    |            |
| Have you lived at yo           | ur current address  | for at least 2 years?              |                                        |           |                     |                    |            |
| 🦉 Yes<br>🔍 No (If 'No', please | provide previous    | address)                           |                                        |           |                     |                    |            |
| Previous Address               |                     |                                    |                                        |           |                     |                    |            |
| Line 1:                        |                     |                                    | Line 2:                                |           |                     |                    |            |
| City:                          |                     | State:                             |                                        | •         | Zip Code:           |                    |            |
| For added security plea        | ase type in the cha | racters you see in the pictur      | e on the left, in the b                | ox below. |                     |                    |            |
| W7 c. N                        | 14                  |                                    |                                        |           |                     |                    |            |
| 6 N                            | 7 F M               |                                    | *Enter Character                       | 5!        |                     |                    |            |
| If you are unable to s         | ee the characters,  | , please go to the <u>alternat</u> | e request page . Le                    | arn more  | about this security | y feature.         |            |
|                                |                     |                                    |                                        |           | CONTINUE            | Ξ                  |            |
|                                |                     | © 2013 Cer<br>Privacy Policy Site  | ntral Source LLC<br>e Use Security Pol | icy       |                     |                    | -          |
|                                |                     | 1                                  | 11                                     |           |                     |                    | •          |

**3.** On this page, you pick one, two, or all three credit reporting agencies (bureaus) that you want to pull your credit from. You can see that I've chosen to go to Equifax only. I'll check TransUnion in 4 months, and in 8 months I'll check Experian. Doing this on a rotating schedule allows you to **monitor** your credit for **free**, on a somewhat continuous basis.

Once you have made your choice(s), click

NEXT to continue.

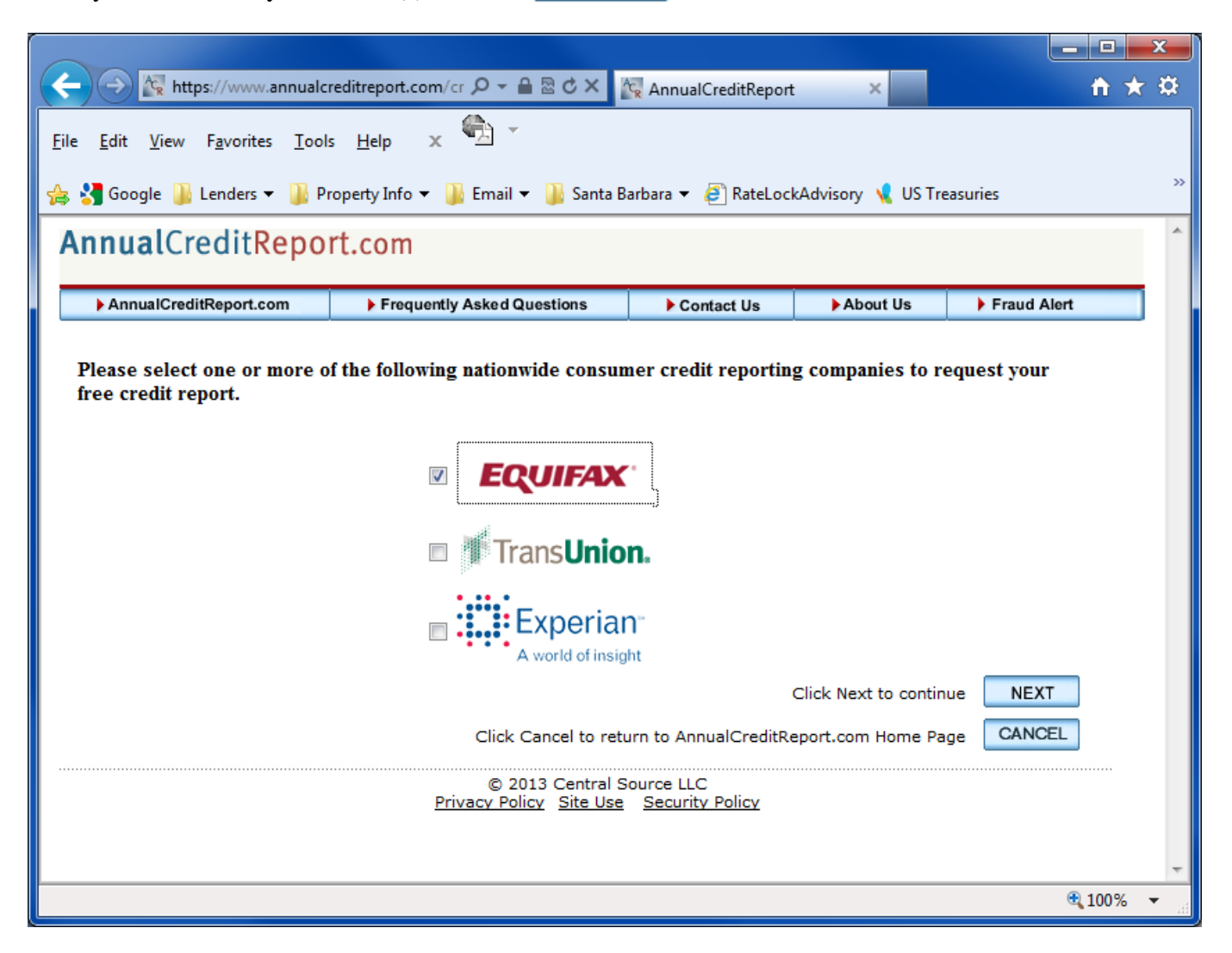

**4.** This page is just informational. It is telling you that it is transferring you to the site of the credit agency you first selected, and that once you are done getting your credit report from the first credit agency, you must click on the "Return to AnnualCreditReport.com" link button at the top of the page, to go <u>back</u> to the home portal/page to access the report from the next credit reporting agency you selected (if any).

| Click NEXT                                                                     | to                 | continue                            |                         |                      |                    |           |    |
|--------------------------------------------------------------------------------|--------------------|-------------------------------------|-------------------------|----------------------|--------------------|-----------|----|
|                                                                                |                    |                                     |                         |                      |                    | - 0       | x  |
| + https://w                                                                    | ww.annual          | creditreport.com/cra, 🔎 👻 🔒 🗟 🖒 🗙   | AnnualCreditRepo        | ort ×                |                    | _ † ★     | \$ |
| <u>F</u> ile <u>E</u> dit <u>V</u> iew F <u>a</u> vo                           | orites <u>T</u> oc | ls <u>H</u> elp 🗴 🔁 🕇               |                         |                      |                    |           |    |
| 👍 🚼 Google 퉬 Lend                                                              | ers 🔻 빌 f          | Property Info 🔻 길 Email 👻 길 Santa E | Barbara 🔻 🧃 RateLoc     | kAdvisory 🧏 US Tri   | easuries 🥽 Merriar | m-Webster | »  |
| <b>Annual</b> Credi                                                            | tRepo              | rt.com                              |                         |                      |                    |           | *  |
|                                                                                |                    | 1                                   |                         |                      |                    |           |    |
| ► AnnualCreditRepo                                                             | rt.com             | Frequently Asked Questions          | Contact Us              | About Us             | Fraud Alert        |           |    |
|                                                                                |                    |                                     |                         |                      |                    |           |    |
| Click NEXT to                                                                  | contin             | ue. Vou will be transferred to      | , the Fauifax sit       | •                    |                    |           |    |
| CIRCENTIAL                                                                     | Continu            | ie. Tou win be transferred to       | , the Equitax sit       |                      |                    |           |    |
|                                                                                |                    |                                     |                         |                      |                    | _         |    |
| <b>Annual</b> Credit <b>Repor</b>                                              | t 💿 🕨              | Return to AnnualCreditReport.com    | quently Asked Questio   | ns 🕨 Contact Annu    | alCreditReport.com |           |    |
|                                                                                |                    |                                     |                         |                      |                    |           |    |
|                                                                                |                    |                                     |                         |                      |                    |           |    |
| When finished at the Equifax site, click on 'Return to AnnualCreditReport.com' |                    |                                     |                         |                      |                    |           |    |
|                                                                                |                    |                                     |                         |                      |                    |           |    |
|                                                                                |                    | Click Next to continu               | ue. You will be transfe | erred to the Equifax | site NEXT          | 1         |    |
|                                                                                |                    | Click Cancel to re                  | eturn to AnnualCredit   | Report.com Home I    | age CANCEL         | ĺ         |    |
|                                                                                |                    | © 2013 Central 5                    | Source LLC              |                      |                    |           |    |
|                                                                                |                    | Privacy Policy Site Use             | Security Policy         |                      |                    |           |    |
|                                                                                |                    |                                     |                         |                      |                    |           | -  |
|                                                                                |                    |                                     |                         |                      |                    | ۹ 100%    | •  |

**5.** In this case, you have been now re-directed to **Equifax's** website, but as you can see, there are still navigation buttons across the top so you can return to the Annual Credit Report web portal/page.

On this page Equifax is asking you to confirm the last four digits of your Social Security Number. Click to Continue when you are done.

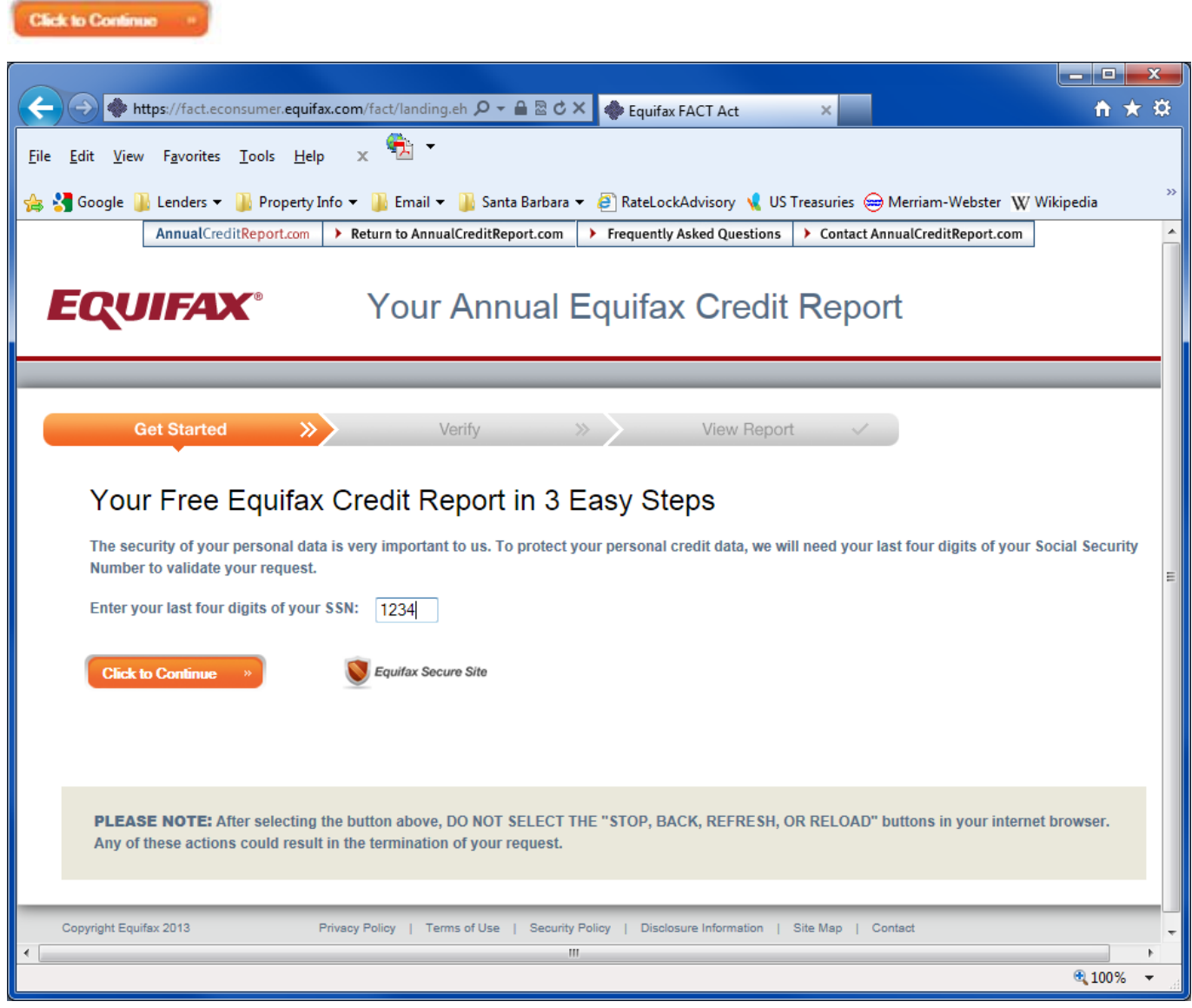

**6.** On this page Equifax is asking for some personal credit information that hopefully only you would know. They use this as an additional means to **authenticate** that you are who you say you are.

To assure that your credit file is disclosed only to you, the consumer credit reporting companies will authenticate your identity utilizing the personal identification information you provide on this site, including, your Social Security number, and then require that you answer certain questions. For your protection, if your identity cannot be authenticated for online delivery of your credit report based on these multiple choice questions, you will receive further instructions on how to request your report for delivery by the U.S. Postal Service.

Take your time to answer the questions correctly. There are sometimes trick questions.

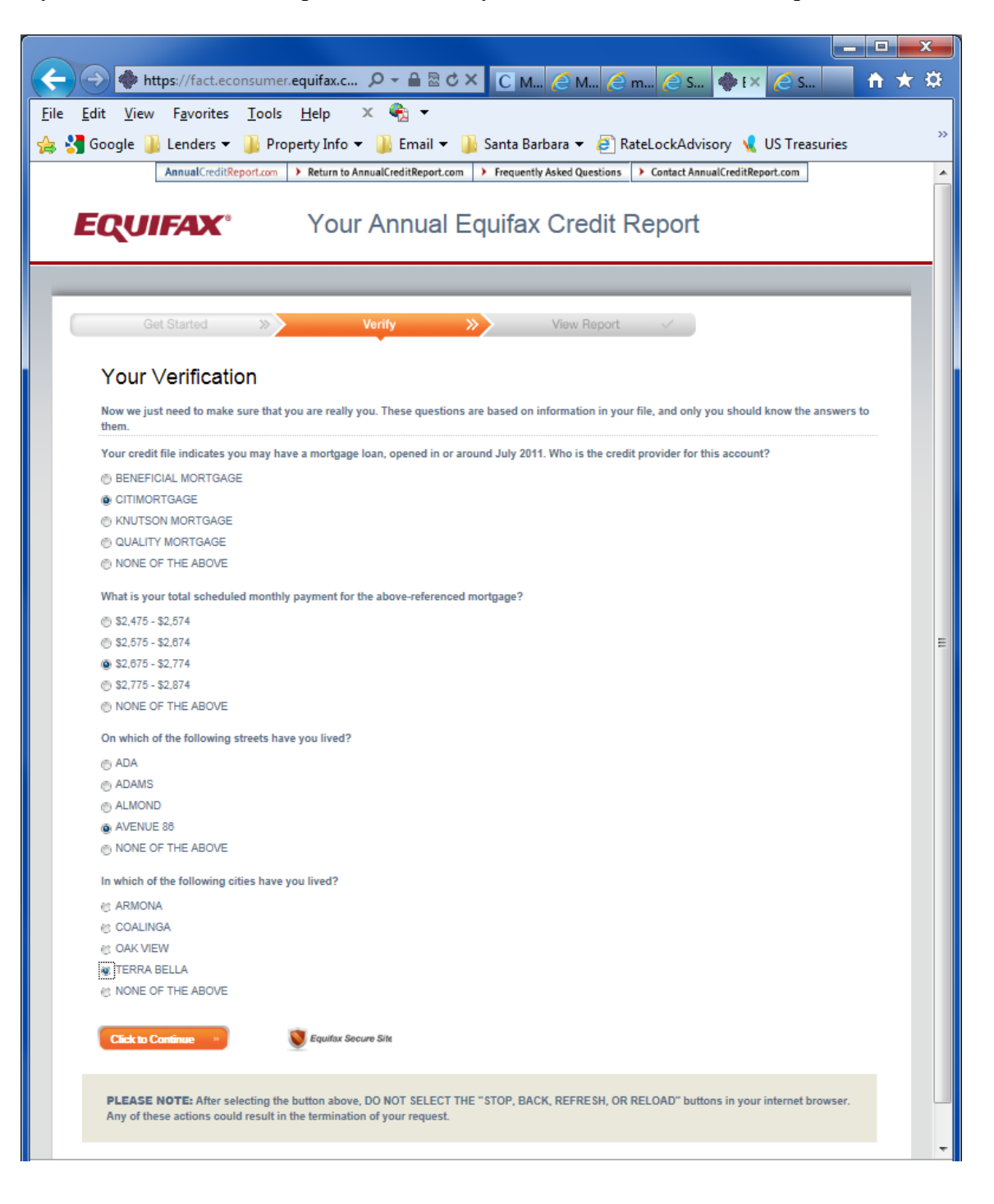

7. This screen is showing that you were successful in answering the **Authentication** questions, and that your credit report is now available to you for online delivery. In the center of the page is a link to view a PDF of your report. You will want to **save** a copy of this PDF report to your computer for future reference.

| THE . | View and Print your report |    |
|-------|----------------------------|----|
| 1     | Get Started                | >> |

The site is also giving you an option to purchase your credit score, which you are welcome to ignore there is no obligation to purchase your score. They are unable to sell you your FICO score here, so I don't recommend purchasing the scores that are offered here.

Once you are done viewing and saving a copy of your credit report, you can return back to Annual Credit Report by clicking on the link at the top, to pull reports from the other agencies, or you can stop and come back to that later.

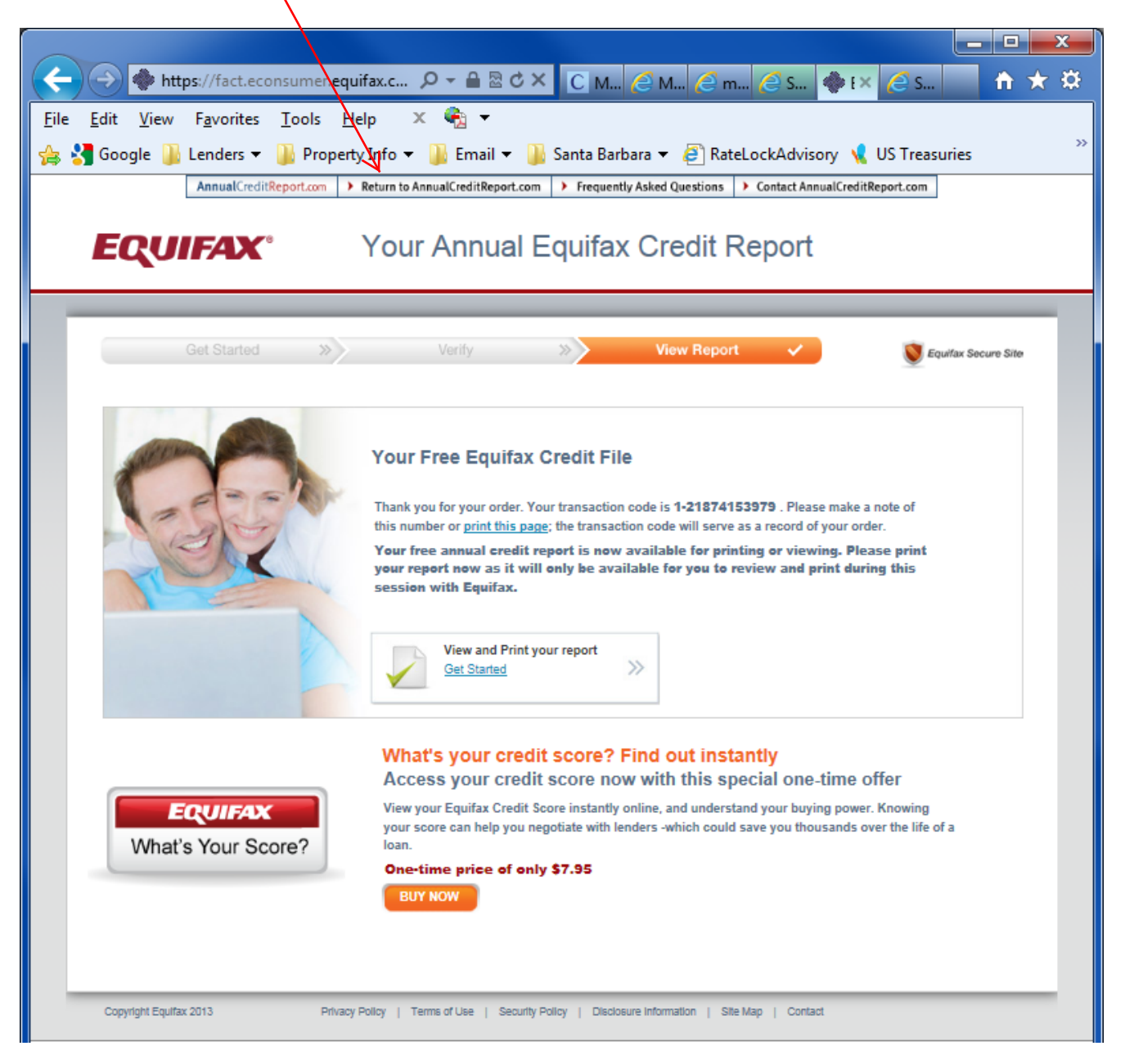